# TOASTMASTERS PATHWAYS learning experience

# PATHWAYS

Base Camp 101: Session 5 Brent J Anderson, DTM – Pathways Ambassador and Guide

### **Session 5 Content**

Providing Feedback and Awarding Badges Requesting Feedback Responding to Feedback Requests

## Providing Feedback and Awarding Badges

----TOASTMASTERS PATHWAYS arning experience

Tutorials and Resources Check Compatibility

Use Search Field to search for a member of your club in Base Camp. Note that you can only find members who are in your club and are active in Pathways.

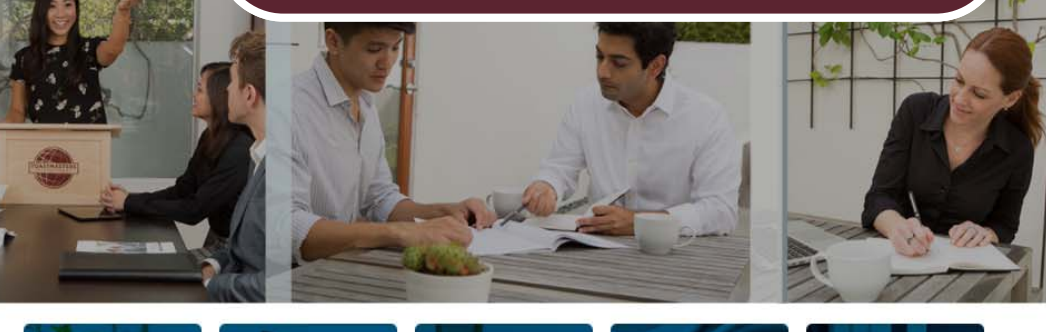

NAVIGATING **MY EDUCATION** MY MY BASE CAMP TRANSCRIPT FEEDBACK BADGES **EVALUATIONS** 

#### WELCOME TO BASE CAMP

Base Camp is your gateway to the Toastmasters Pathways learning experience. Base Camp is where you access your educational materials, your education transcript, interactive projects and other useful tips, tools and resources. If you are new to Base Camp, select the blue Navigating Base Camp tile to learn more.

| My Education Transcript           |                 |  |  |  |
|-----------------------------------|-----------------|--|--|--|
|                                   | Action          |  |  |  |
| Explore My Profile Overview       | Launch          |  |  |  |
| Feedback and Recognition Overview | Launch          |  |  |  |
| Innovative Planning               | Open Curriculum |  |  |  |
| Master Q&A Log                    | Inactive        |  |  |  |
| Pathways Guide Tasks              | Open Curriculum |  |  |  |

SPEECH

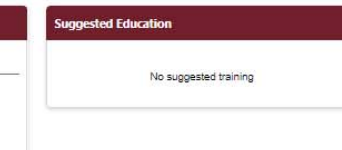

÷

Return to Toastmasters Pathways Start Page © 2016 Toastmasters International, All rights reserved.

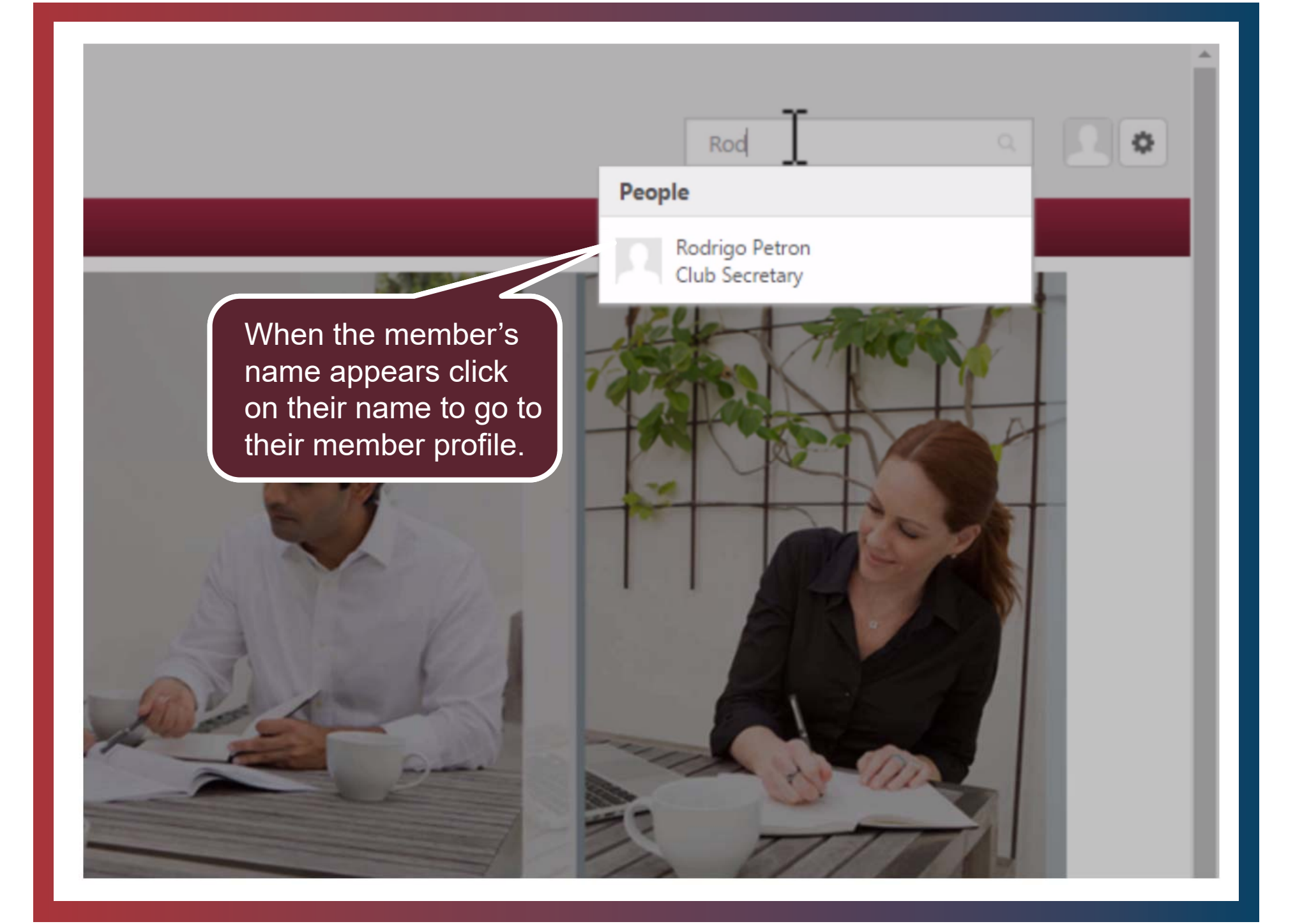

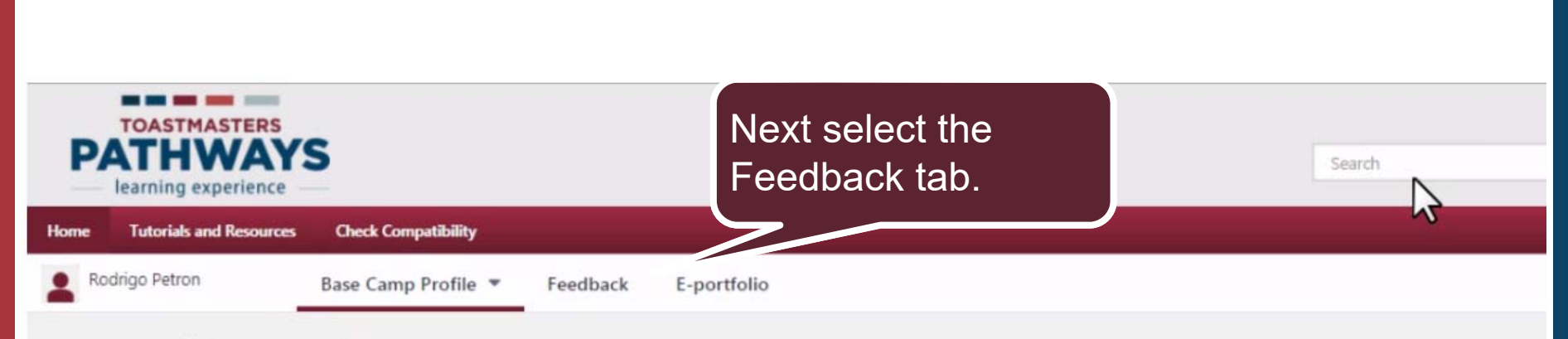

#### ᢙ ➤ Rodrigo Petron ➤ Base Camp Profile

#### **Base Camp Profile**

Share information about yourself and learn about members of your home club here.

Select the pencil icon in the Summary section below to add a brief introduction that tells other members about you. Share your specific hobbies and goals in the Interests section. When you fulfill a meeting role, add the date to the Additional Information section by visiting **My Account**. Your club officers will use the information you provide here to confirm that you have satisfied **meeting role requirements**.

Options \*

| About Me  | Rodrigo Petron<br>Bright and Early Toastmasters<br>Club Secretary |
|-----------|-------------------------------------------------------------------|
|           | Email<br>rpetron@email.com                                        |
| Summary   |                                                                   |
| Interests |                                                                   |

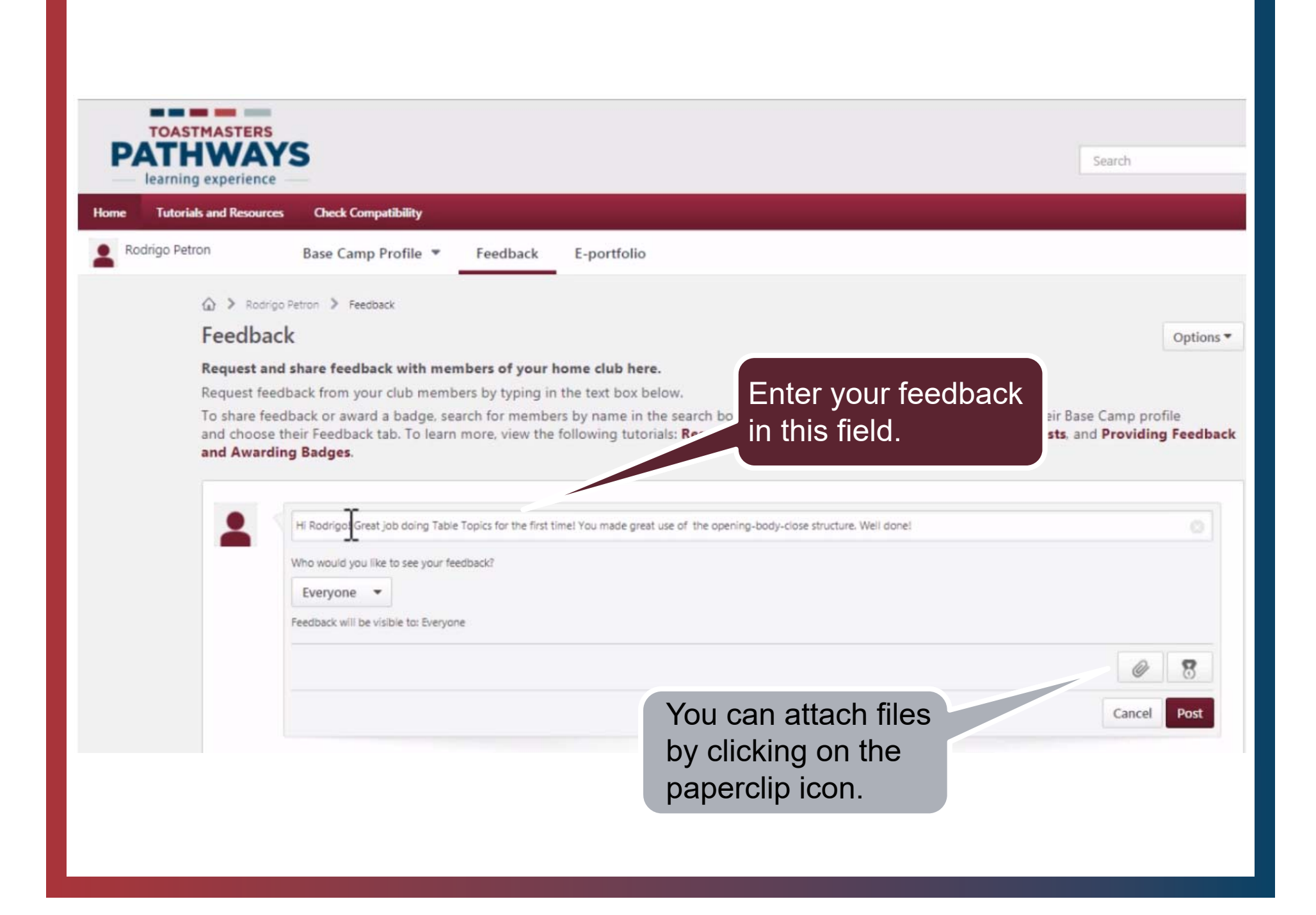

| TOASTMASTERS                                                                                                    |                                                                                                    |
|----------------------------------------------------------------------------------------------------|----------------------------------------------------------------------------------------------------|
| PATHWAYS<br>learning experience                                                                                                    | Search                                                                                                    |
| Home Tutorials and Resources Check Compatibility                                                                                                    |                                                                                                    |
| Rodrigo Petron Base Camp Profile * Feedback E                                                                                                    | -portfolio                                                                                                  |
| Rodrigo Petron > Feedback                                                                                                    |                                                                                                    |
| Feedback                                                                                                    | Options -                                                                                                   |
| HI Rodrigol Great job doing Table Topics for the first time! Y<br>Who would you like to see your feedback®<br>Everyone<br>Rodrigo Petron<br>Rodrigo Petron's Managers<br>Everyone | Set who you want to see the<br>feedback. The member only, the<br>VPE (manager), or everyone in<br>the club. |
|                                                                                                    | a badge click on the<br>badge icon.                                                                         |

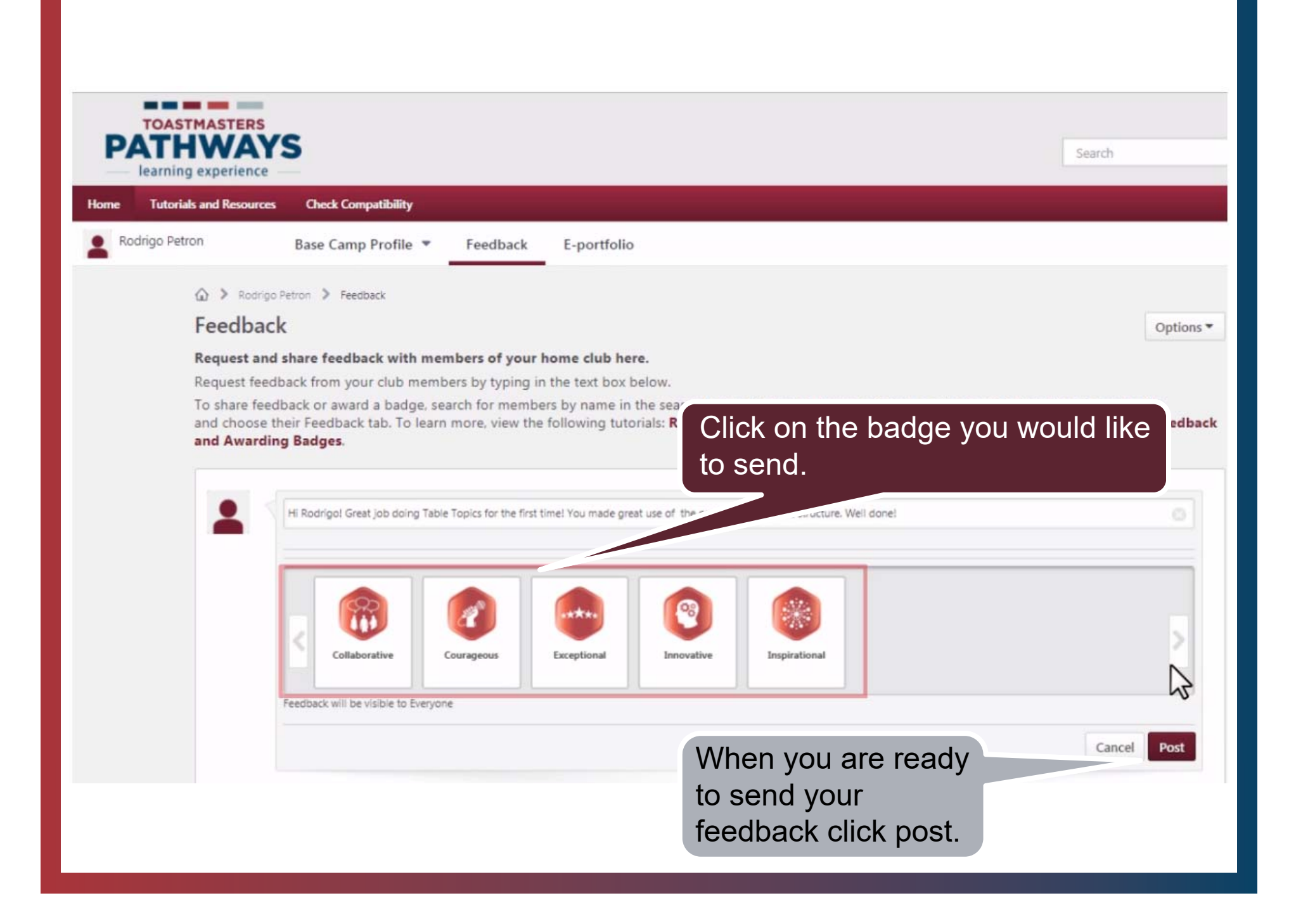

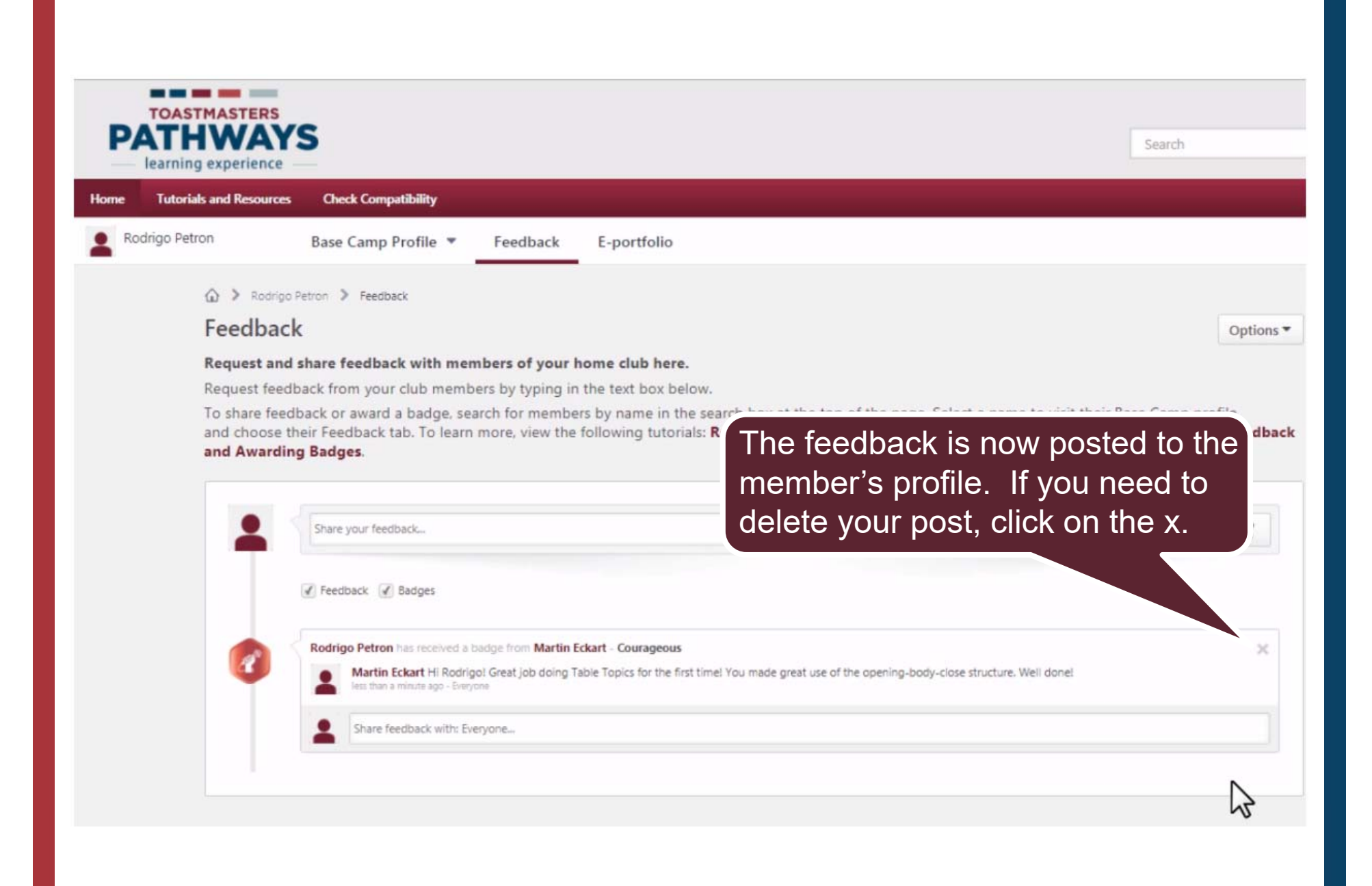

## **Requesting Feedback**

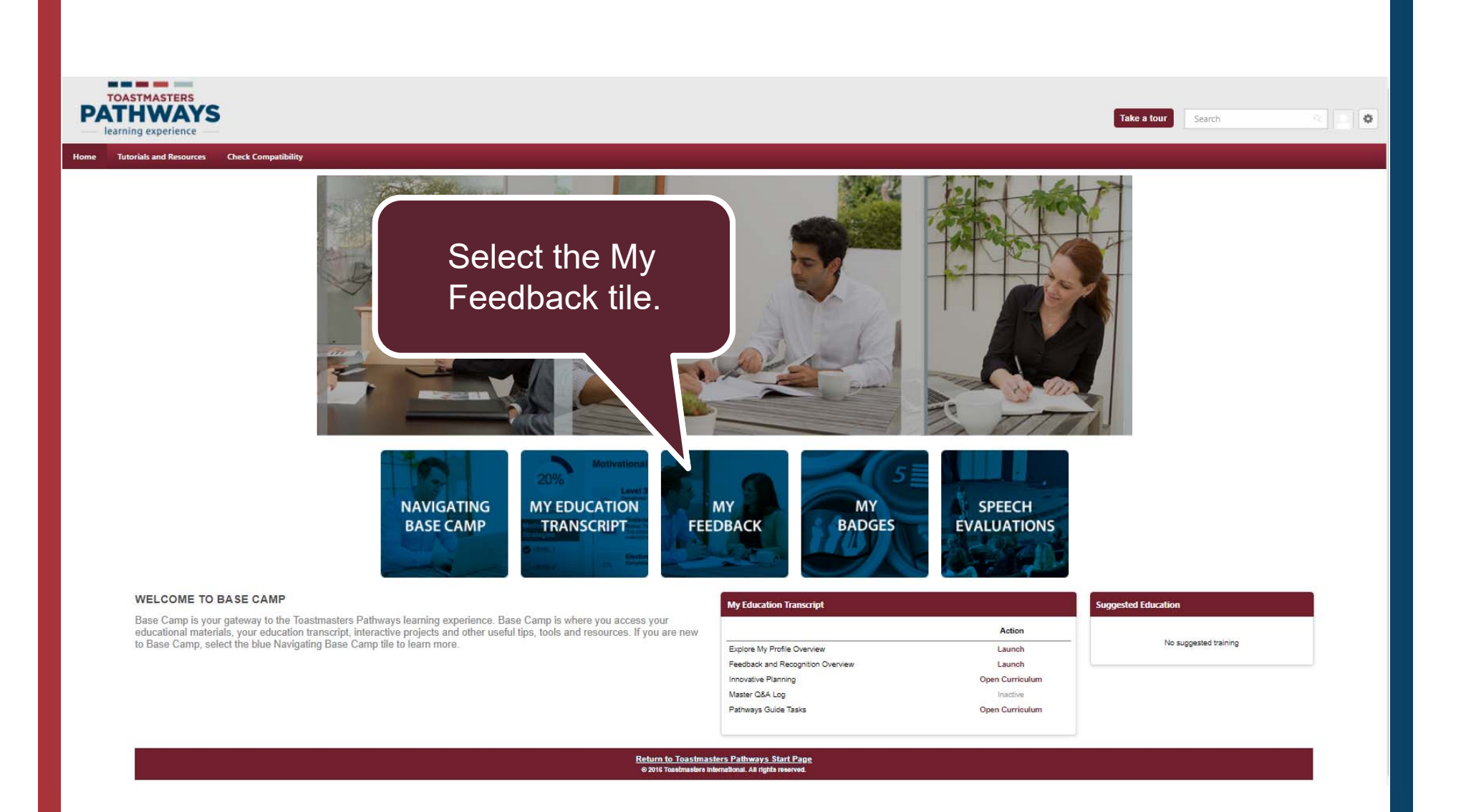

#### Feedback

Request and share feedback with members of your home club here.

Request feedback from your club members by typing Start typing information about and choose their Feedback tab. To learn more, view t your request in the first line. and Awarding Badges.

age. Select a name to visit their E onding to Feedback Requests,

I'd like to hear your thoughts on my latest project.

Maragret Carlyle, Club President

Martin Eckart, Club Sergeant at Arms

Managers

Mar 🗘

Responses will be visible to: Managers, Me

On the second line start typing club member names you want feedback from, when you find a match click on the name.

#### > Suzanne Mallory > Feedback

#### edback

#### quest and share feedback with members of your home club here.

uest feedback from your club members by typing in the text box below.

share feedback or award a badge, search for members by name in the search box at the top of the page. Select a name to visit their Base Camp profile I choose their Feedback tab. To learn more, view the following tutorials: **Requesting Feedback**, **Responding to Feedback Requests**, and **Providing Feedbac** I Awarding Badges.

| Martin Eckart 🕲                        |                                |                              |  |
|----------------------------------------|--------------------------------|------------------------------|--|
| Ask for anonymous feedba               | ~5                             |                              |  |
| Who would you like to see              |                                |                              |  |
| Managers  Responses will be visible to | lame will con<br>o remove clic | nvert to button.<br>ck on x. |  |
| Managers  Responses will be visible to | lame will con<br>o remove clic | nvert to button.<br>ck on x. |  |

Options

| Ad                                                                   | d User           | Sea      | irch by club n | ame or numbe          | r.          | ×            |
|----------------------------------------------------------------------|------------------|----------|----------------|-----------------------|-------------|--------------|
| 1071                                                                 | .457             |          |                | Sea                   | ırch        |              |
| Selected Users                                                       |                  |          |                |                       |             |              |
|                                                                      | Name             | ID       | Username       | Division              | Location    | Manager      |
| Θ                                                                    | Martin Eckart    | 01179489 | 01179489       | Bright and Early Toas |             | CLUB 1071457 |
| Ava                                                                  | ilable Users     |          |                |                       |             |              |
|                                                                      | Name             | ID       | Username       | Division              | Location    | Manager      |
| 0                                                                    | CLUB 1071457     | 1071457  | 1071457        | Bright and Early Toas |             |              |
| 0                                                                    | Maragret Carlyle | 01891368 | 01891368       | Bright and Early Toas |             | CLUB 1071457 |
| 0                                                                    | Spencer Tam      | 04660038 | 04660038       | Bright and Early Toas |             | CLUB 1071457 |
| 0                                                                    | Luong Huang      | 00496482 | 00496482       | Bright and Early Toas |             | CLUB 1071457 |
| 0                                                                    | Fumiko Jiro      | 03312916 | 03312916       | Bright and Early Toas |             | CLUB 1071457 |
|                                                                      |                  |          |                |                       |             | 1 2 3        |
|                                                                      |                  |          |                |                       |             | 1 to 5 of 13 |
| Add members to the list with a + Navigate to see other members here. |                  |          |                |                       |             |              |
| Delete members to the list with a X                                  |                  |          |                |                       | Cancel Done |              |

#### Feedback

Options •

#### Request and share feedback with members of your home club here.

Request feedback from your club members by typing in the text box below.

To share feedback or award a badge, search for members by name in the search box at the top of the page. Select a name to visit their Base Camp profile and choose their Feedback tab. To learn more, view the following tutorials: **Requesting Feedback**, **Responding to Feedback Requests**, and **Providing Feedback and Awarding Badges**.

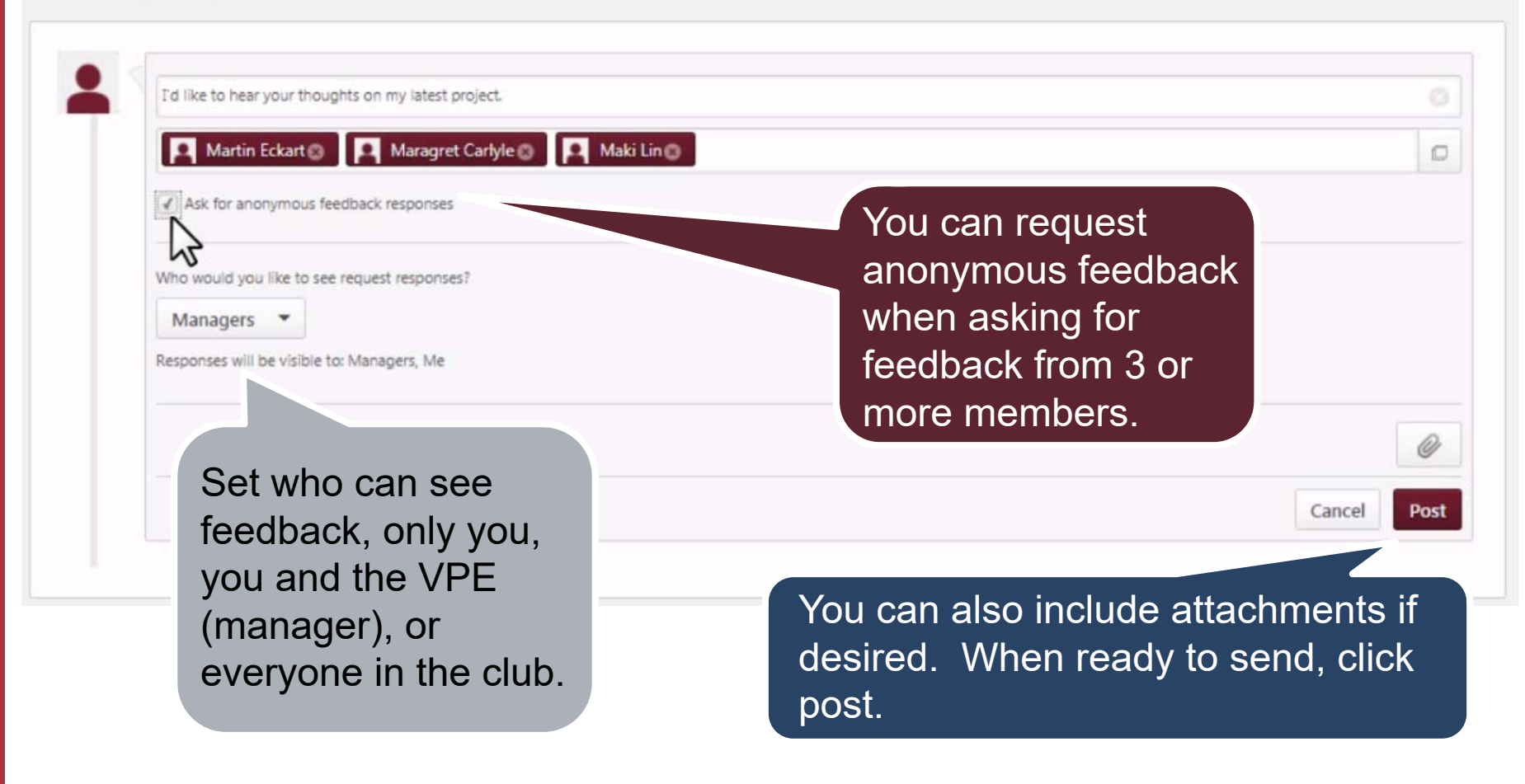

# Responding to Feedback Requests

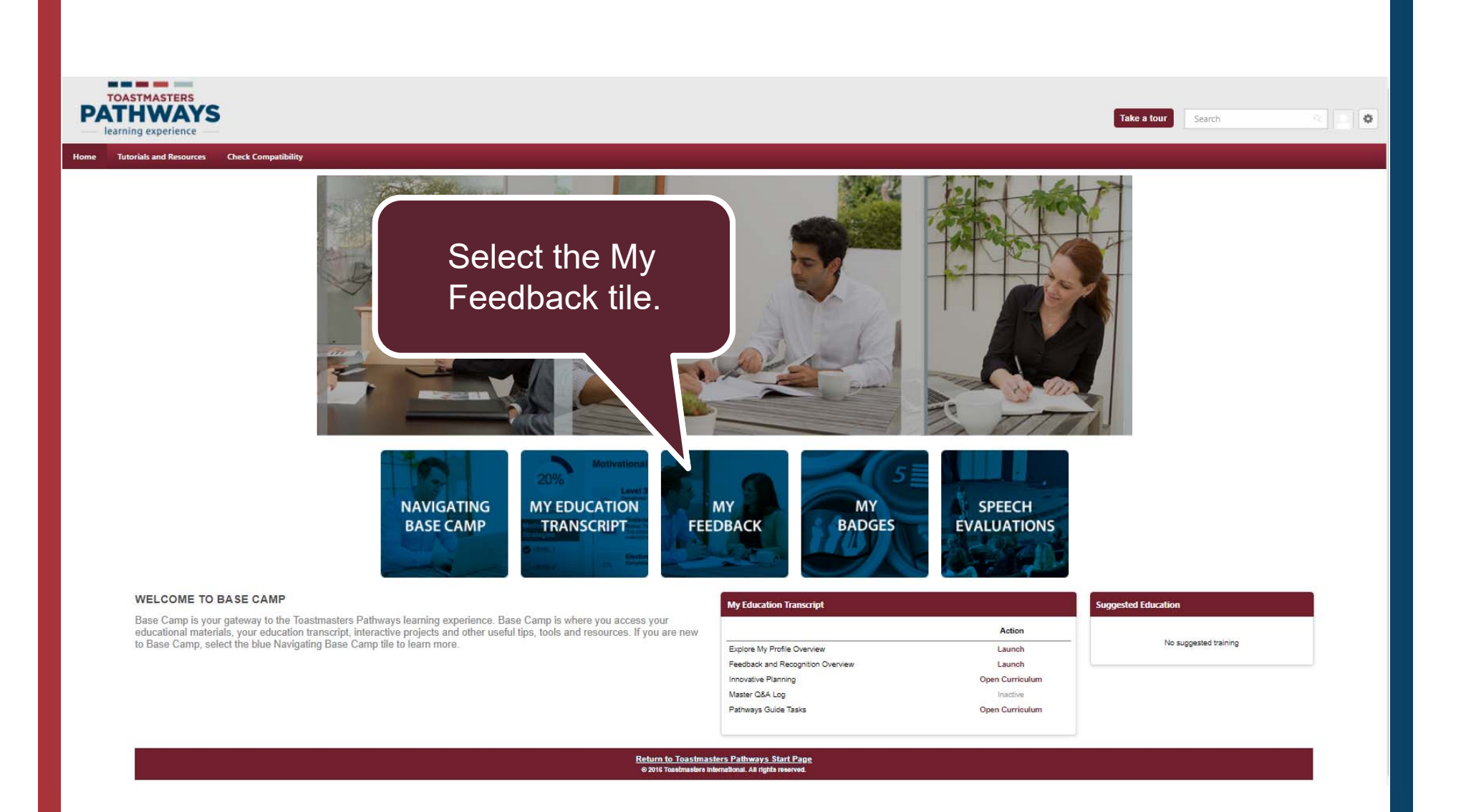

| your home club here.                    | From the options drop<br>down select, View All<br>Feedback Requests.       |
|-----------------------------------------|----------------------------------------------------------------------------|
| embers by name in the search b          | box at the top of the page. Select a name to visit their Base Camp profile |
| w the following tutorials: <b>Reque</b> | sting Feedback, Responding to Feedback Requests, and Providing Feedback    |
|                                         |                                                                            |
|                                         |                                                                            |
|                                         |                                                                            |
| project                                 |                                                                            |
| project                                 |                                                                            |
| project                                 |                                                                            |
| project                                 |                                                                            |
| project                                 |                                                                            |

#### Feedback Requests

The following are all requests for feedback that have been made specifically to you. Clicking on the request will take you to a new page to complete the feedback, or you may choose to ignore a request and delete it.

Show deleted requests

| Show deleted requi               | ests                                                                                        |                                                                                            |        |
|----------------------------------|---------------------------------------------------------------------------------------------|--------------------------------------------------------------------------------------------|--------|
| Feedback Reques                  | ts                                                                                          | ~~~~~~~~~~~~~~~~~~~~~~~~~~~~~~~~~~~~~~~                                                    |        |
| (1 Result)                       |                                                                                             |                                                                                            |        |
| User                             | Request                                                                                     | Date Requested                                                                             | 0      |
| Mallory, Suzanne                 | Hi, I'd love to hear your thoughts on my speech last night, especially about the structure. | 10/28/2016                                                                                 | 0      |
| • Back<br>Click<br>the r<br>resp | c on the text of<br>request to<br>ond.                                                      | Click on the box and<br>then click on delete<br>to delete a request<br>without responding. | Delete |

# Feedback Details Options • Image: Strange Mallory has requested feedback from 1 person • Hi, I'd love to hear your thoughts on my speech last night, especially about the structure. Image: Strange Mallory has requested feedback from 1 person • Hi, I'd love to hear your thoughts on my speech last night, especially about the structure. Image: Strange Mallory has requested feedback from 1 person • Hi, I'd love to hear your thoughts on my speech last night, especially about the structure. Image: Strange Mallory has requested feedback from 1 person • Hi, I'd love to hear your thoughts on my speech last night, especially about the structure. Image: Strange Mallory has requested feedback from 1 person • Hi, I'd love to hear your thoughts on my speech last night, especially about the structure. Image: Strange Mallory has requested feedback from 1 person • Hi, I'd love to hear your thoughts on my speech last night, especially about the structure. Image: Strange Mallory has requested feedback from 1 person • Hi, I'd love to hear your thoughts on my speech last night, especially about the structure. Image: Strange Mallory has requested feedback from 1 person • Hi, I'd love to hear your thoughts on my speech last night, especially about the structure. Image: Strange Mallory has requested feedback from 1 person • Hi, I'd love to hear your thoughts on my speech last night, especially about the structure. Image: Strange Mallory has requested feedback from 1 person • Hi, I'd love to hear your thought the structure. Image: Strange Mallory has requested feedback from 1 person • Hi, I'd love to hear your thout the stru

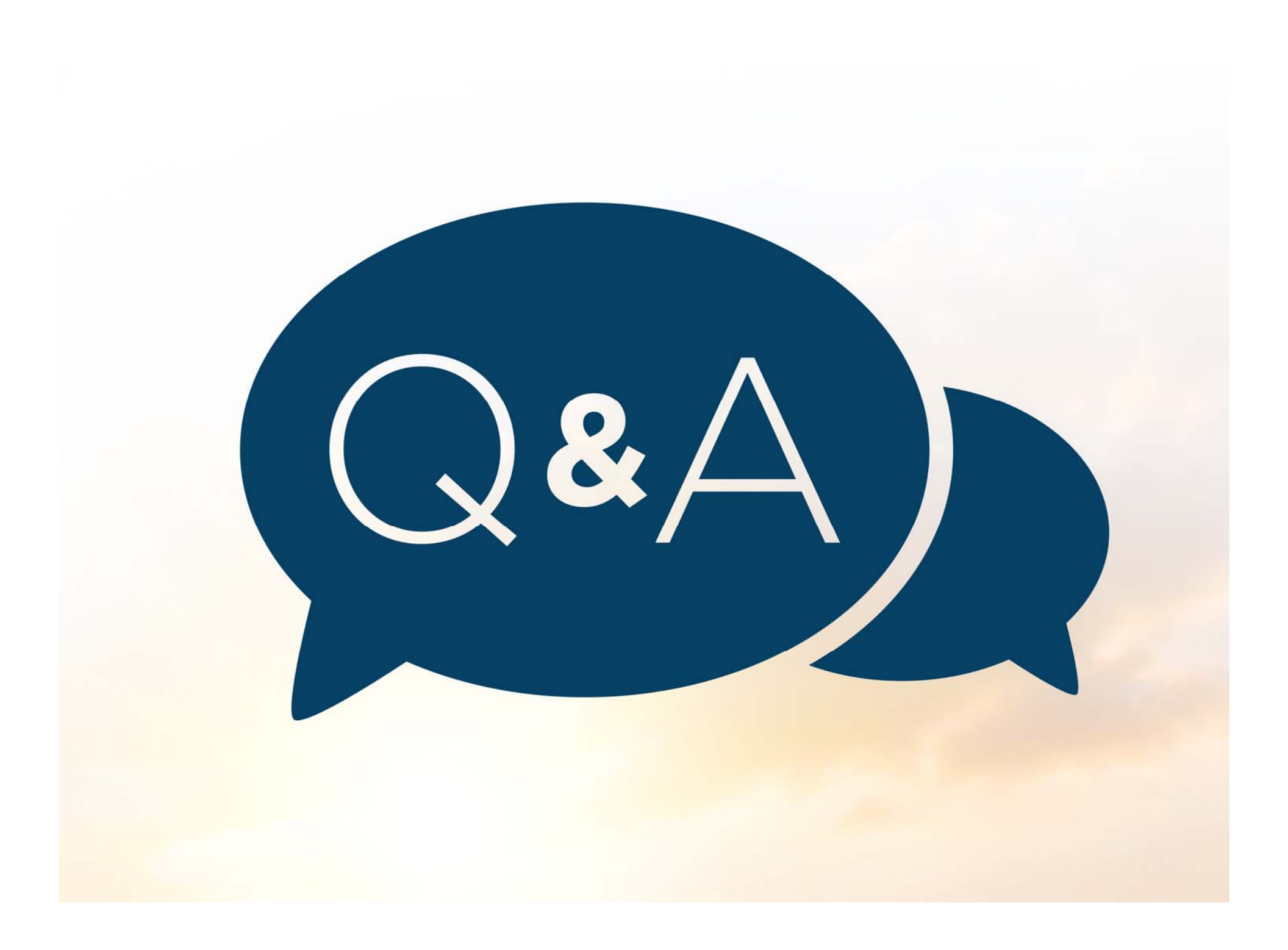